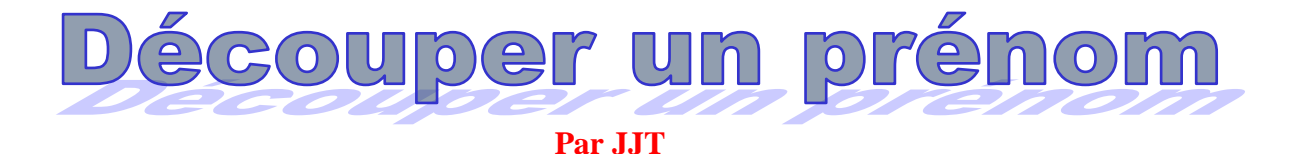

Dans <u>cette vidéo</u>, JJT nous présente le découpage d'un prénom en utilisant une lame reverse Les photos ci-dessous sont des captures d'écran de la vidéo.

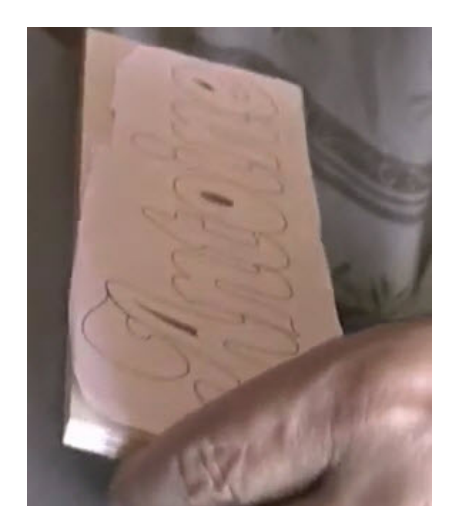

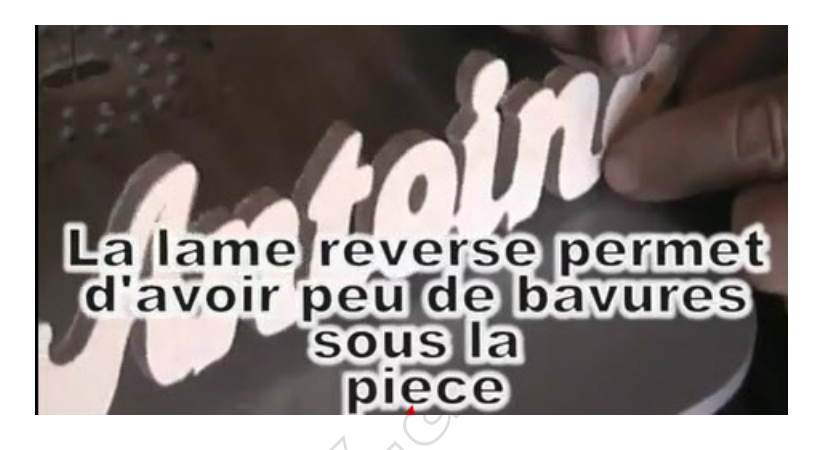

Ce dossier a pour but de vous expliquer comment écrire le prénom en utilisant un traitement de texte.

#### Impression du prénom

#### Fonte

J'utilise la fonte Candice que l'on trouve facilement sur Internet (<u>ici</u> par exemple). Cette fonte doit être copiée dans le répertoire Fonts de Windows.

## Création du modèle sous Word

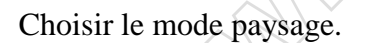

MondAn

🌛 Ligne de signatu

🕄 Date et heure

πΩ

ordArt wordAr, WordArt WordArt

WordArt WordArt WordArt WordArt WordArt

Wordart Wordart Wordart Wordart

Wordart WordArt Wordart Wordart Wordart

VerelAst Martin Milling

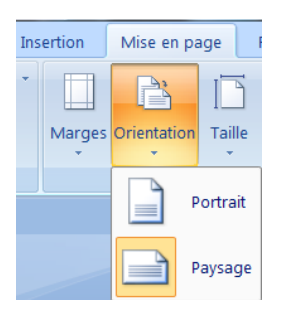

Dans l'onglet Insertion, choisir WordArt et prendre le premier (celui qui est entouré).

1/5

W

Ŵ

A Westeri

Dans la boite de dialogue qui apparait, taper le prénom, choisir la fonte Candice et la taille la plus grande.

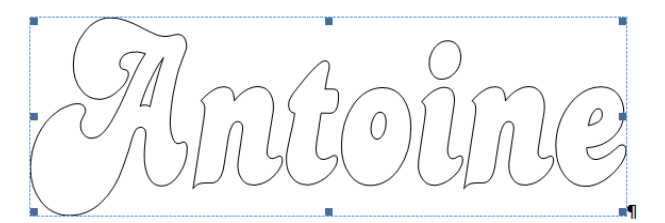

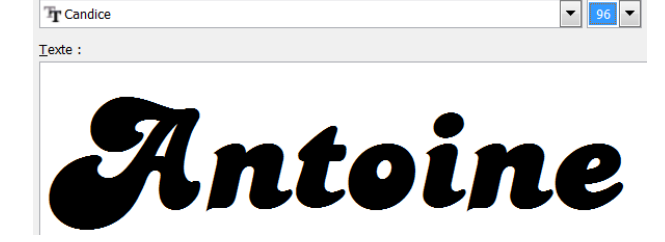

Taille

Police :

Après validation, voici ce que l'on obtient. On remarque que les lettres sont séparées. Si l'objet est sélectionné (poignées autour de ce texte), on a l'onglet Format qui permet de réaliser les modifications ci-après.

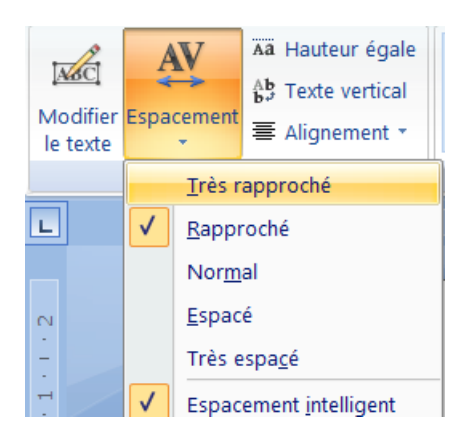

On peut modifier l'espacement entre les lettres.

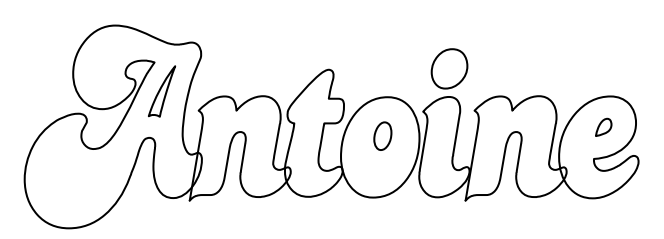

Voici ce que l'on obtient si on choisit rapproché. Certaines attaches devront être reprises manuellement (liaison entre le o et le i ainsi que le point).

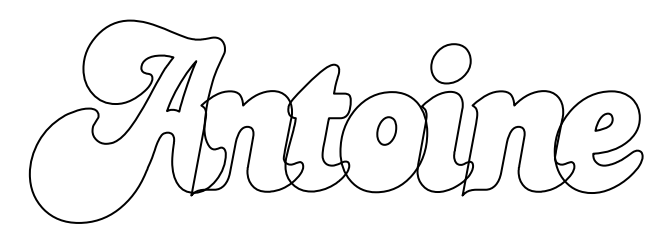

Généralement, je modifie la hauteur du (6 u 6,5 cm) mais on peut aussi modifier la largeur du texte.

Vous pouvez opter pour très rapproché... Quel que soit le mode choisi, il y aura toujours des reprises manuelles (attaches, accents, points, trémas) à réaliser.

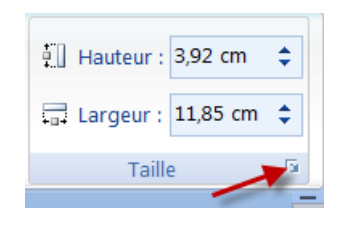

| F | ormat de l'objet                               | WordArt   |              |  |  |  |
|---|------------------------------------------------|-----------|--------------|--|--|--|
|   | Couleurs et trait                              | ts Taille | Habillage Ir |  |  |  |
|   | Hauteur                                        |           |              |  |  |  |
|   | Absolue                                        | 3,92 cm   |              |  |  |  |
|   | Relative                                       |           |              |  |  |  |
|   | Largeur                                        |           |              |  |  |  |
|   | Absolue                                        | 25        | <b>•</b>     |  |  |  |
|   | Relative                                       |           |              |  |  |  |
|   | Faire pivoter                                  |           |              |  |  |  |
|   | Rotation :                                     | 0°        |              |  |  |  |
|   | Échelle                                        |           |              |  |  |  |
|   | Ha <u>u</u> teur :                             | 100 %     |              |  |  |  |
|   | Garder le même r <u>apport hauteur/largeur</u> |           |              |  |  |  |
|   | Taille d'origine<br>Hauteur :                  |           |              |  |  |  |

Dans cette boite de dialogue, penser à cocher la case *Garder le même rapport*. On peut alors choisir de modifier la largeur ou la hauteur du texte.

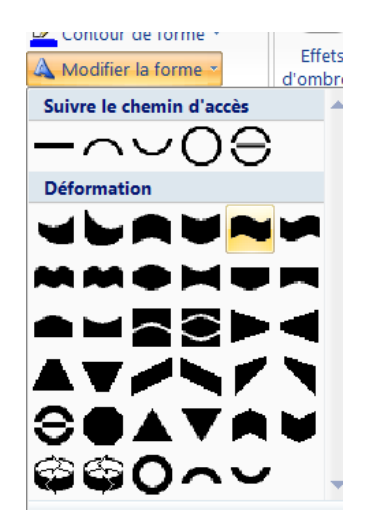

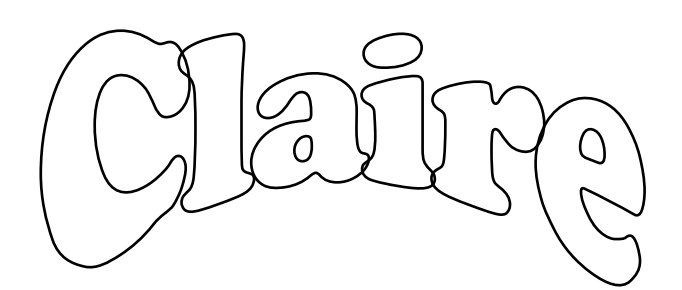

Si vous le souhaitez, vous pouvez modifier la forme. Voici un exemple de ce que l'on obtient avec une autre fonte (Copper Black)

Il n'y a plus qu'à imprimer [une impression en bleue facilite le découpage(Ubu)], coller le papier et découper.

D'autres fontes ont été repérées par les chantourneurs de l'association : Creampuff, Chemistry, Scrollsaw, Team Spirit. Si certains d'entre vous utilisent ou découvrent d'autres fontes « kivonbien », ce serait sympathique de nous le signaler via le forum. Nous en ferons profiter nos visiteurs. Merci.

## Remarques

Toutes ces captures ont été réalisées sous Word 2007 Vous retrouverez les mêmes fonctionnalités sous d'autres versions ou dans d'autres traitements de textes.

## Utilisation de Dafont

Dafont est un site qui héberge de nombreuses polices. Attention certaines polices ne possèdent pas de caractères accentuées.

## Recherche d'une police

Sur le site, vous pouvez avoir rapidement un aperçu du résultat obtenu.

| Script<br>Calligraphie<br>Scolaire<br>Manuscrit<br>Brush<br>Trash<br>Graffiti<br>Old School<br>Divers | Un exemple d'utilisation :<br>On sélectionne <b>Script</b> puis <b>Calligraphie</b> |
|----------------------------------------------------------------------------------------------------|-------------------------------------------------------------------------------------|
|----------------------------------------------------------------------------------------------------|-------------------------------------------------------------------------------------|

Sur cette ligne, vous tapez le prénom à chantourner :

| Aperçu  | Polices                   | Taille  | Trier par    | X <u>Réinitialiser</u>   |
|---------|---------------------------|---------|--------------|--------------------------|
| Michèle | 25 🔻 🗌 Voir les variantes | Moyen 🔻 | Popularité 🔻 | Valider Plus d'options 🔻 |

Vous obtenez 25 lignes avec ce prénom écrit dans des polices différentes

| The Humble Script 🖥 🖪 par LetterFreshStudio 🗹 | Hello Valentica par Bangkit Tri Setiadi 🗹 |
|-----------------------------------------------|-------------------------------------------|
| Michèle                                       | Mich le                                   |

Pour Hello Valentica, l'accent grave n'existe pas.

Si une police vous plaît, il n'y a qu'à cliquer sur le bouton télécharger. Attention, certaines polices ne sont réservées qu'à un usage personnel.

## Installer la police sous Windows

Sauf modification de votre part, la police se trouve dans le répertoire Téléchargements Les polices sont compressées (extension ZIP ou RAR) Un double clic sur le fichier téléchargé, et on obtient le contenu du fichier

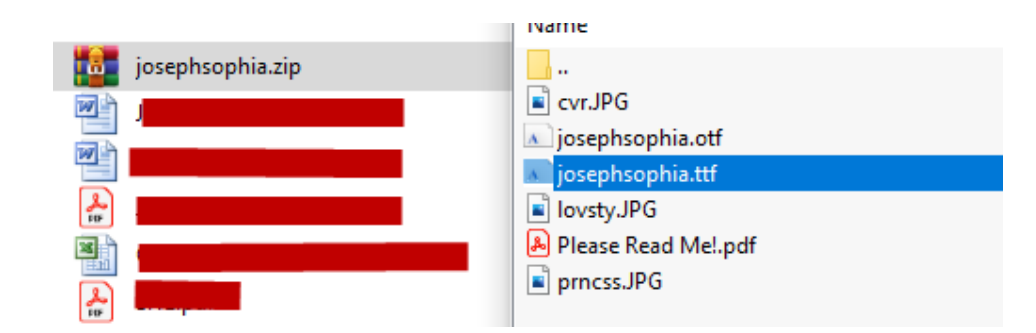

Un double clic sur le fichier et vous obtenez ceci :

| mprimer Installer                                                              |
|--------------------------------------------------------------------------------|
| vom de la police : josephsophia                                                |
| /ersion : Version 1.000                                                        |
| Disposition OpenType, TrueType Contours                                        |
| ibedefghijklmnopqrstiwwxyzABCDEFGHIJKLMNOPQRSTUVWXYZ                           |
| 234567890.:"***(!?) +-*/=éèàçùêûä                                              |
| 2 Voix ambigué d'un cœur qui au zéphys préfère les jálles de kiwis. 1234567830 |

Il n'y a plus qu'à cliquer sur le bouton installer. La police est installée et vous pouvez l'utiliser.

Pour votre information : sur votre disque dur, ces fichiers se trouvent dans le répertoire **fonts** de **Windows**.

# A propos des lames Pégas

Dans sa vidéo, JJT utilise des lames Pégas de fabrication Suisse. Par correspondance, on peut en trouver chez <u>FTFI</u> ou chez <u>Dictum</u>. Avec un moteur de recherches, il doit être possible de trouver d'autres sites de vente.

Bons découpages

Version du 11/12/2013 modifiée le 05/11/2021 (ajout de l'utilisation de Dafont)